# Release Notes R3.1

9 december 2021

Final

Hoofdkantoor Kruisboog 42 3905 TG Veenendaal Nederland

info@zorginfo.com www.zorginfo.com

K.v.K 3020 4160

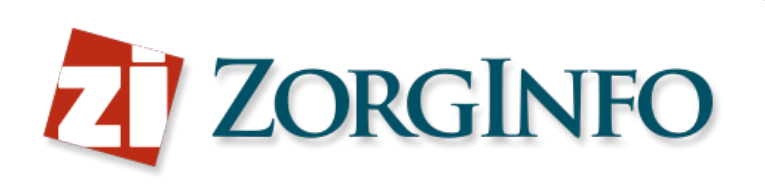

## **Release Notes R3.1 algemeen**

#### Helpdesk integreren in portaal

Wanneer er een fout optreedt wordt onderstaand formulier zichtbaar. Het is mogelijk om hier extra toelichting te geven over waar u mee bezig was. Nadat er op de 'Verzend' knop is geklikt wordt door het systeem alle foutinformatie verzamelt en het bericht verzonden naar de helpdesk van ZorgInfo. Hierdoor kunnen wij u beter helpen.

| Probeert u het nog een:                             | . Blijft het probleem zich voordoen, vul dan onderstaand formulier in om een ticket bij onze helpdesk te oper |
|-----------------------------------------------------|----------------------------------------------------------------------------------------------------|
| Welke actie probeerde<br>Voer hier geen medische of | u uit te voeren? Wat ging er mis?<br>identificerende informatie over uw client in                             |
| Toelichting                                         |                                                                                                    |
| Indien van toepassing:                              | Wat is het poolnummer van de voorziening?                                                                     |
| Poolnummer                                          |                                                                                                    |
| Verzend                                             |                                                                                                    |

### Bij koppelen historische inzet nu ook automatische rechtmatigheidscontrole

Voor de zorgkantoren met een automatische rechtmatigheidscontrole wordt deze controle nu ook toegepast bij het koppelen van een historische rolstoelinzet.

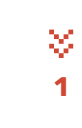

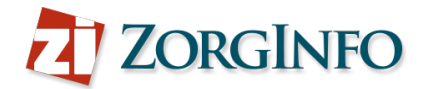

# **Release Notes R3.1 Indiceerders**

#### Vernieuwde knoppenbalk

De knoppenbalk is vernieuwd zodat de knoppen minder ruimte innemen.

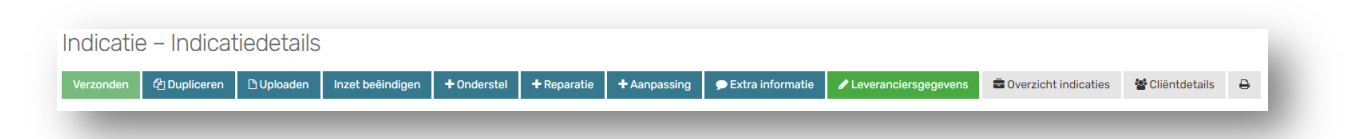

#### Verhuizen cliënt nu ook mogelijk binnen concessiehouder als depot gelijk blijft

Het is nu ook mogelijk om een cliënt te verhuizen naar een instelling in een andere zorgkantoorregio waarvoor de indiceerder nu ook al een autorisatie heeft. De nieuwe zorgkantoorregio moet dan wel onder dezelfde concessiehouder vallen, daarnaast moet ook het depot gelijk blijven. In de selectie voor de zorginstelling zoals zichtbaar in de afbeelding hieronder staan alle instellingen die voldoen aan eerdergenoemde voorwaarde.

| Let op:                    | Lopende indicates kunnen nog steeds worden beoordeeid.<br>Bij een verhuizing buiten de regio dient u de inzet te beëindigen en zal het indicatieproces op de nieuwe locatie opnieuw opgestart moeten worder |
|----------------------------|----------------------------------------------------------------------------------------------------|
| Zorginstelling:            | Selecteer een zorginstelling *                                                                                                    |
| E-mailadres<br>depothouder | Kies een e-mailadres v                                                                                                    |
|                            | Annuleren Opsiaan                                                                                                    |

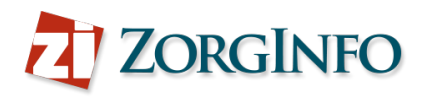

## Controle op Afmelden/Beëindigen rolstoel bij vervanging huidige rolstoel

Bij een vervanging van de huidige rolstoel komt er bij het inzetten van de rolstoel een melding met daarin de huidig ingezette rolstoel voor de betreffende cliënt. Rechts van deze melding is er de mogelijkheid om naar de indicatiestelling behorende bij deze rolstoel inzet te gaan om hier de rolstoel inzet te beëindigen.

| Rolstoel herinzett                                     | ten                     |           | ×                   |
|--------------------------------------------------------|-------------------------|-----------|---------------------|
| Huidig ingezette rolstoel                              | len                     |           |                     |
| A10 ingezet op 3-12-<br>2021                           |                         | 🐮 Naa     | r indicatiestelling |
| Rolstoel die u nu gaat he                              | erinzetten              |           |                     |
| Gekozen model bij<br>indicatie<br>Opgegeven poolnummer | Roxx - The NEW<br>abbey | Original  |                     |
|                                                        |                         | Annuleren | Rolstoel inzetten   |
|                                                        |                         |           |                     |

#### Automatische afkeur bij niet reageren op chat

Wanneer een beoordelaar een vraag stelt over een indicatie wordt er een melding zichtbaar met daarin informatie over de termijn waarbinnen gereageerd moet worden. Wanneer deze termijn wordt overschreven wordt de indicatie automatisch afgekeurd of bij een melding wordt de goedkeuring ingetrokken.

| ndicatie -         | - Indicat                          | iedetails                                 |                                       |                             |                                      |                     |         |
|--------------------|------------------------------------|-------------------------------------------|---------------------------------------|-----------------------------|--------------------------------------|---------------------|---------|
| Verzonden 🧳        | Dupliceren                         | 🗅 Uploaden                                | 🗩 Extra informatie                    | Indicatie annuleren         | Leveranciersgegevens                 |                     |         |
|                    |                                    |                                           |                                       |                             | Overzicht indicaties                 | 🖀 Cliëntdetails     | 0       |
|                    |                                    |                                           |                                       |                             |                                      |                     |         |
| A Let op! U heeft  | nog 10 dagen or<br>rden op 18-12-2 | n de vraag van he<br>021. Zie 'Extra info | t zorgkantoor te beantwo<br>irmatie'. | orden. Deze indicatie zal b | ij het uitblijven van een reactie au | tomatisch afgekeurd |         |
|                    |                                    |                                           |                                       |                             |                                      |                     |         |
| Beoorde<br>8-12-20 | laar I Steenbrug<br>21 08:45:34    | gen                                       |                                       |                             |                                      |                     | <u></u> |
| test               |                                    |                                           |                                       |                             |                                      |                     |         |
|                    |                                    |                                           |                                       |                             |                                      |                     |         |
|                    |                                    |                                           |                                       |                             |                                      |                     |         |
|                    |                                    |                                           |                                       |                             |                                      |                     |         |
|                    |                                    |                                           |                                       |                             |                                      |                     |         |
|                    |                                    |                                           |                                       |                             |                                      |                     | -       |
| Schrijf hier       |                                    |                                           |                                       |                             |                                      | 4                   | ~       |
|                    |                                    |                                           |                                       |                             |                                      |                     |         |
|                    |                                    |                                           |                                       |                             |                                      | <i>li</i>           |         |
|                    |                                    |                                           |                                       |                             |                                      |                     |         |

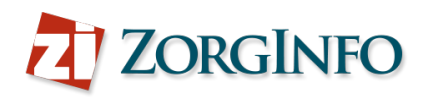

## Vervanging onderstel nu ook met duwondersteuning aan te vragen

Het is nu mogelijk om een vervangend onderstel met duwondersteuning aan te vragen. Wanneer de bronindicatie ook al duwondersteuning had dan is er een extra vraag zichtbaar, zie laatste vraag in onderstaande afbeelding. Selecteer 'nee' bij deze extra vraag wanneer hier een nieuwe duwondersteuning gewenst is.

| er duwondersteunina aew                                                                         | enst?*                                                                                                    |                                               |                               |                           |
|-------------------------------------------------------------------------------------------------|----------------------------------------------------------------------------------------------------|-----------------------------------------------|-------------------------------|---------------------------|
| . Та                                                                                            |                                                                                                    |                                               |                               |                           |
| Nee                                                                                             |                                                                                                    |                                               |                               |                           |
| 0                                                                                               |                                                                                                    |                                               |                               |                           |
| /ragen over de aange                                                                            | paste duwondersteuning                                                                                        | 0                                             |                               |                           |
| Wat is de leeftijd van de duv                                                                   | ver(s)?*                                                                                                    |                                               |                               |                           |
| Jonger dan 65 jaar (i)                                                                          |                                                                                                    |                                               |                               |                           |
| 65 jaar of ouder                                                                                |                                                                                                    |                                               |                               |                           |
| Wat zijn de relevante stoorr<br>niet kunnen duwen?*                                             | issen in functie(s)/anatomische                                                                               | eigenschappen op basis waav                   | van de duwer(s) de roistoel m | et cliënt rederlijkerwijs |
| To all all the second                                                                           |                                                                                                    |                                               |                               |                           |
| loelichting                                                                                     |                                                                                                    |                                               |                               |                           |
| Idelichting                                                                                     |                                                                                                    |                                               |                               |                           |
| loelichting                                                                                     |                                                                                                    |                                               |                               |                           |
| Toelichting                                                                                     |                                                                                                    |                                               |                               |                           |
| Velke omgevingsfactoren s                                                                       | pelen hierbij een rol?"                                                                                       |                                               |                               | 1,                        |
| Welke omgevingsfactoren s                                                                       | pelen hierbij een rol?*                                                                                       |                                               |                               | <i>h</i>                  |
| Welke omgevingsfactoren s                                                                       | pelen hierbij een rol?*                                                                                       |                                               |                               | <i>h</i>                  |
| Welke omgevingsfactoren s                                                                       | pelen hierbij een rol?*                                                                                       |                                               |                               |                           |
| Welke omgevingsfactoren s                                                                       | pelen hierbij een rol?*                                                                                       |                                               |                               | /i                        |
| Welke omgevingsfactoren s<br>Toelichting<br>Hoeveel dagen per week gaa                          | pelen hierbij een rol?*<br>t/gaan betreffende duwer(s) m                                                      | at de cliënt wandelen?*                       |                               | A                         |
| Welke omgevingsfactoren s<br>Toelichting<br>Hoeveel dagen per week gaa                          | pelen hierbij een rol?*<br>It/gaan betreffende duwer(s) m                                                     | et de cliënt wandelen?*                       |                               | /i                        |
| Welke omgevingsfactoren s<br>Toelichting<br>Hoeveel dagen per week gaa                          | pelen hierbij een rol?*<br>nt/gaan betreffende duwer(s) m<br>dagen per week                                   | et de cliënt wandelen?*                       |                               | /i                        |
| Velke omgevingsfactoren s<br>Toelichting<br>Hoeveel dagen per week gaa                          | pelen hierbij een rol?*<br>nt/gaan betreffende duwer(s) m<br>dagen per week                                   | at de cliënt wandelen?*                       |                               | A                         |
| Velke omgevingsfactoren s<br>Toelichting<br>Hoeveel dagen per week gaa<br>Aantal dagen per week | pelen hierbij een rol?*<br>nt/gaan betreffende duwer(s) m<br>dagen per week<br>an het oude onderstel overgeze | at de cliënt wandelen?*<br>t worden <b>?*</b> |                               | A                         |

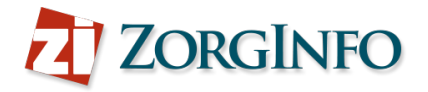

#### Extra informatie rolstoelmodellen en producten.

Deze wijziging is niet direct na de release beschikbaar, deze zal een aantal dagen tot een week na de release zichtbaar zijn.

Bij een rolstoelindicatie wordt extra informatie getoond over de verschillende voorgestelde rolstoelmodellen.

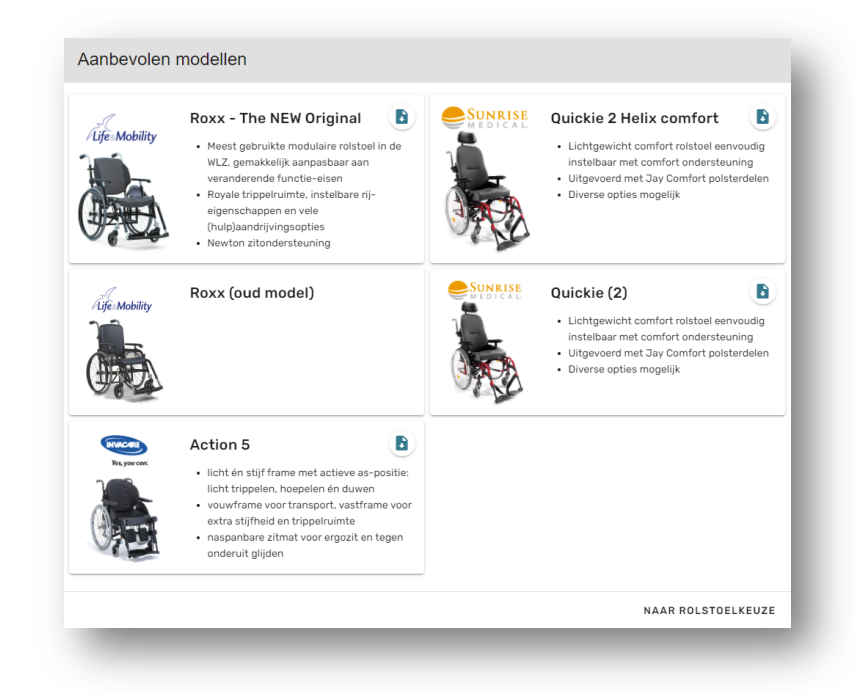

Het selecteren van een product is nu mogelijk door te klikken op de tekst 'selecteer een product'.

| Rugleuningcategorie<br>Categorie II | Selecteer een product | / | Specificeer het gewenste product |
|-------------------------------------|-----------------------|---|----------------------------------|
|                                     |                       |   |                                  |

Vervolgens kunt u in het dialoogvenster een product selecteren. In dit productspecificaties dialoogvenster is er nu ook extra informatie beschikbaar over de verschillende producten, zie de volgende pagina voor een voorbeeld. Voor 'duwondersteuning' en 'hulpaandrijving gebruiker' kan nu ook een product gekozen worden.

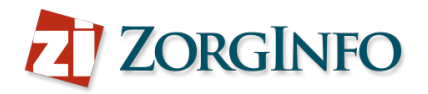

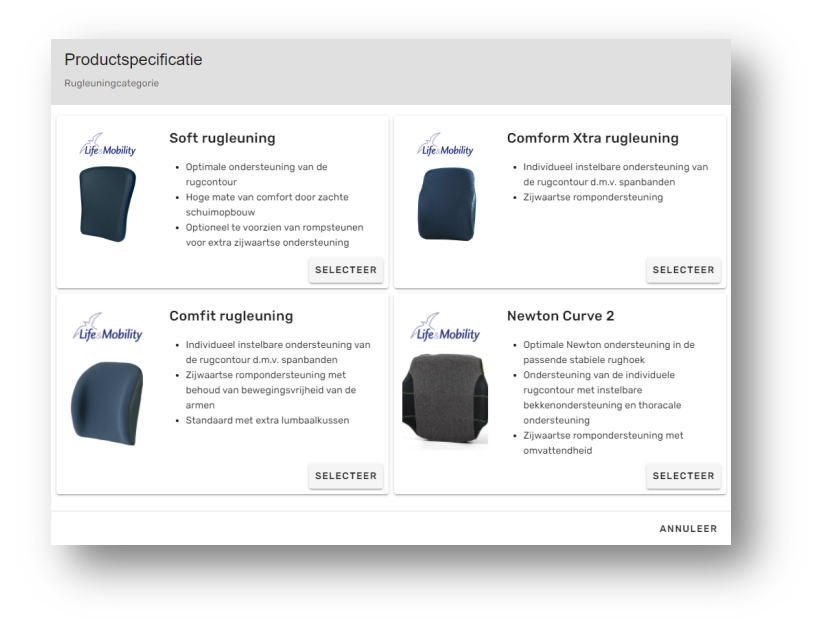

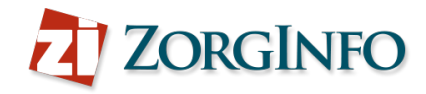

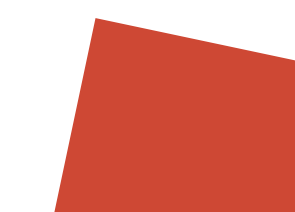

# **Release Notes R3.1 Zorgkantoren**

#### Niet reageren op chat - Automatische afkeur bij instelbaar termijn

Zodra er een vraag is gesteld door het zorgkantoor gaat er een timer lopen. In de melding die te zien is in onderstaande afbeelding staat ook de termijn waarbinnen de indiceerder moet reageren. Wanneer deze termijn is verstreken wordt de indicatie afgekeurd. Door de 'Pauzeren' knop te gebruiken stopt de timer en deze start opnieuw nadat er op 'Opnieuw instellen' wordt geklikt.

| ndicatie – Indi              | icatiedetails                        |                           |                  |                          |                             |                      |
|------------------------------|--------------------------------------|---------------------------|------------------|--------------------------|-----------------------------|----------------------|
| ✓ Goedkeuren XAfke           | euren 🏾 🏞 Advies aanvragen           | 🗩 Extra informatie        | Notitie          | Indicatie annuleren      | 🔒 Printe                    | n                    |
|                              |                                      |                           |                  | 📾 Naar overzicht ind     | icaties                     | 📽 Naar cliëntdetails |
|                              |                                      |                           |                  |                          |                             |                      |
| Deze indicatie zal bij uitbl | lijven van een reactie van de indice | erder automatisch afgeken | urd of ingetrokk | en worden op 18-12-2021. |                             | Pauzeren             |
| Indiceerder Leverancie       | er                                   |                           |                  |                          |                             |                      |
|                              |                                      |                           |                  |                          |                             |                      |
|                              |                                      |                           |                  | Beoord                   | lelaar I Steer<br>8-12-2021 | 08:45:34             |
|                              |                                      |                           |                  |                          |                             | test                 |
|                              |                                      |                           |                  |                          |                             |                      |
|                              |                                      |                           |                  |                          |                             |                      |
|                              |                                      |                           |                  |                          |                             |                      |
|                              |                                      |                           |                  |                          |                             |                      |
| Schriif bior                 |                                      |                           |                  |                          |                             |                      |
| Schijf filet                 |                                      |                           |                  |                          |                             |                      |
|                              |                                      |                           |                  |                          |                             |                      |
| _                            |                                      |                           | _                |                          | _                           |                      |

#### Zichtrol depot voor zorgkantoor

Als beoordelaar kan er nu een autorisatieverzoek worden ingediend bij een depot organisatie behorende bij de betreffende concessiehouder. Met deze rol is alleen inzage mogelijk. Er kunnen geen wijzigingen worden gemaakt.

## Heropenen mogelijk van automatisch ingetrokken herstelduplicaten

Het is nu mogelijk om een automatisch ingetrokken herstelduplicaat te heropenen.

#### **Documentenbox overstijgend beheren**

Bij het toevoegen van een document komt deze nu beschikbaar voor alle zorgkantoren van de betreffende concessiehouder.

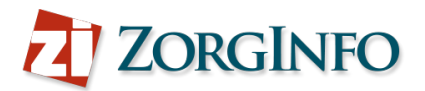